## Tasktracker - info for Task Executor

5 May 2013

Tasktracker is a simple tool to help you track tasks. As a task executor the process is:

- Login
- View a list of incomplete tasks.
- Change the status of the task as it progresses from ordered/accepted/ordered/delivered/completed. You and the task initiator will receive an email to inform you for every status change.
- You can at any time check the status of your tasks.

## **Creating a new task**

1. Go to http://www.sun.ac.za/tasktracker and select the link "Log in as Task Executor" on the top right.

| ELECTRICAL & ELECTRONIC ENGINEERING |                          |
|-------------------------------------|--------------------------|
| Log in as Task Executor             | Log in as Task Initiator |
| Username<br>Password                |                          |

2. Enter your "university" username and password.

| LECTRICAL & ELECTRO | NIC ENGINEERIN        | G                |  |
|---------------------|-----------------------|------------------|--|
|                     | Welcome Pietie        |                  |  |
|                     | We have your info as: |                  |  |
|                     | Username              | phasie           |  |
|                     | Name                  | Pietie           |  |
|                     | Surname               | Paashasie        |  |
|                     | Email                 | phasie@sun.ac.za |  |
|                     | Contact number        | 0827007007       |  |
|                     | Continue              | hange Info       |  |

3. When you login for the first time, you can give extra contact information about yourself.

| Requests summary           |     | item |
|----------------------------|-----|------|
| Incomplete                 | 2   |      |
| All                        | 2   |      |
| Requested                  | 2   |      |
| Requests accepted          | 0   |      |
| Ordered                    | 0   |      |
| Delivered                  | 0   |      |
| Completed                  | 0   |      |
| Cancelled                  | 0   |      |
| Transfer requests from oth | her |      |
| task executers to you      |     |      |

4. Click the "Incomplete" link to view all the tasks that you still have to perform.

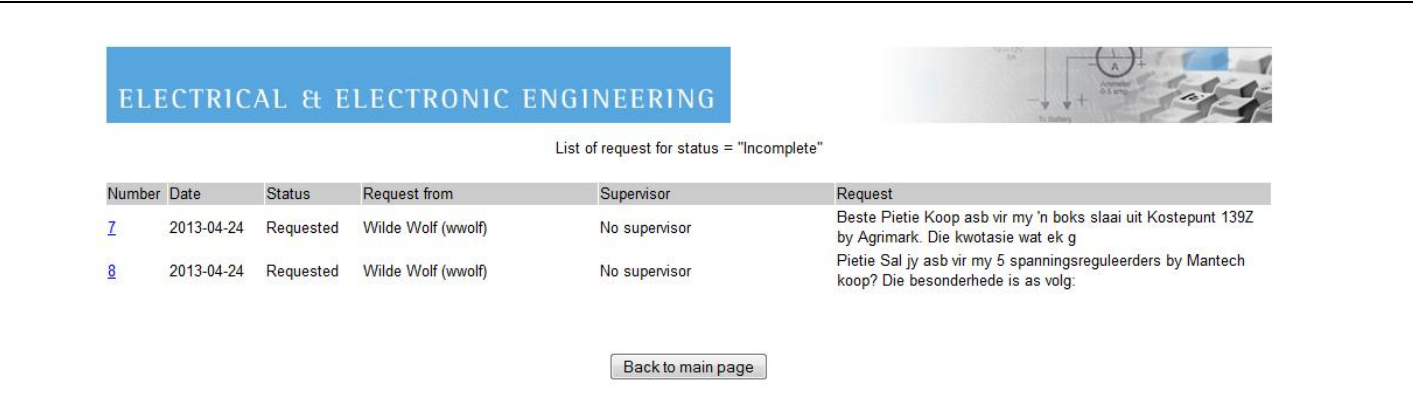

4. A list of all the incomplete tasks will be displayed. Click on the specific link number of the task you want to attend to.

|                                                                                                    | ELECTRICAL & EI  | LECTRONIC ENGINEER                                                        | ING                                                                                  |           |         |  |
|----------------------------------------------------------------------------------------------------|------------------|---------------------------------------------------------------------------|--------------------------------------------------------------------------------------|-----------|---------|--|
| Remust                                                                                                    | Request Accented | Reference numt<br>Date<br>Status<br>Supervisor<br>Request from<br>Ordered | per 7<br>2013-04-24<br>Requested<br>No supervisor<br>Wilde Wolf (wwolf)<br>Delivered | Completed | General |  |
| Beste Pietie<br>Koop asb vir my 'n boks slaai<br>uit Kostepunt 1992 by Agrimark.<br>Die kwotasie wat ek gekry het is<br>R23 by S Skaap.<br>Ek stuur vir jou die datavelle<br>met email vir volledigheidhalwe.<br>Wolf |                  |                                                                           |                                                                                      |           | j.      |  |
| New status: Requested -                                                                                                    |                  |                                                                           |                                                                                      |           |         |  |

Update Cancel

Transfer task to: No transfer

5. The first step would typically be to change the status to "Request Accepted" in the "New status" selection box. When you then click the "Update" button, the database is updated and an email is sent to the person who requested the task to inform him of the new status.

You now have the option to change the status during the completion process. Typically you will place the order information in the "Ordered" text box and change the status to "Ordered". You can select between Request Accepted/Ordered/Delivered/Completed. When the status is changed to "Completed", it will now longer be visible in your "Incomplete" list.

You don't have to go through all the steps and you don't have to fill in all the text boxes. But it makes sense to immediately change the status to "Request Accepted" (to inform the person that you will attend to the task) and in the end to "Completed".

You can change the text box contents as many times as you like.